### SKYMENU Cloud の発表ノートを iPad にダウンロードする

※SKYMENU Cloud のデータは<mark>発表ノートのみ、PDF として</mark>ダウンロードが可能です。 SKYMENU Cloud の発表ノートをダウンロードしたい場合は下記に従って、作業を実施してください。

①[SKYMENU Cloud]をタップします

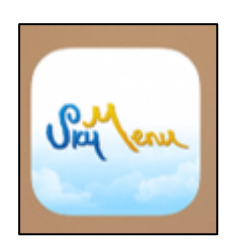

②自分の学年を選択してください③自分のクラスを選択してください④自分の名前を選択してください

| 💼 教育センター            | 3            | Call ene  |           |           |   |
|---------------------|--------------|-----------|-----------|-----------|---|
|                     |              |           |           |           |   |
| 学年                  | 組            | 名前        |           |           |   |
| 1年                  | テストクラス       | 00test01  | k00test09 | k00test17 | ) |
| テスト年                |              | k00test02 | k00test10 | k00test18 | j |
|                     |              | k00test03 | k00test11 | k00test19 | ) |
|                     |              | k00test04 | k00test12 | k00test20 | ) |
|                     |              | k00test05 | k00test13 | k00test21 | ] |
|                     |              | k00test06 | k00test14 | ]         |   |
|                     |              | k00test07 | k00test15 | ]         |   |
|                     |              | k00test08 | k00test16 |           |   |
|                     |              |           |           |           |   |
| 88<br><sup>先生</sup> | []]]<br>直接入力 |           |           |           |   |

## ⑤パスワードを入力し、[ログイン]をタップします

| 「k00test21」でログィ<br>パスワードを入力して | インします。<br>こください。 |
|-------------------------------|------------------|
| パスワード                         |                  |
| ••••                          |                  |
|                               |                  |
| ログイン                          |                  |
| ログイン                          |                  |
| キャンセル                         |                  |

#### ⑥[発表ノート]をタップします

⑦保存したい発表ノートを長押しタップします

⑧[PDF で保存]をタップします

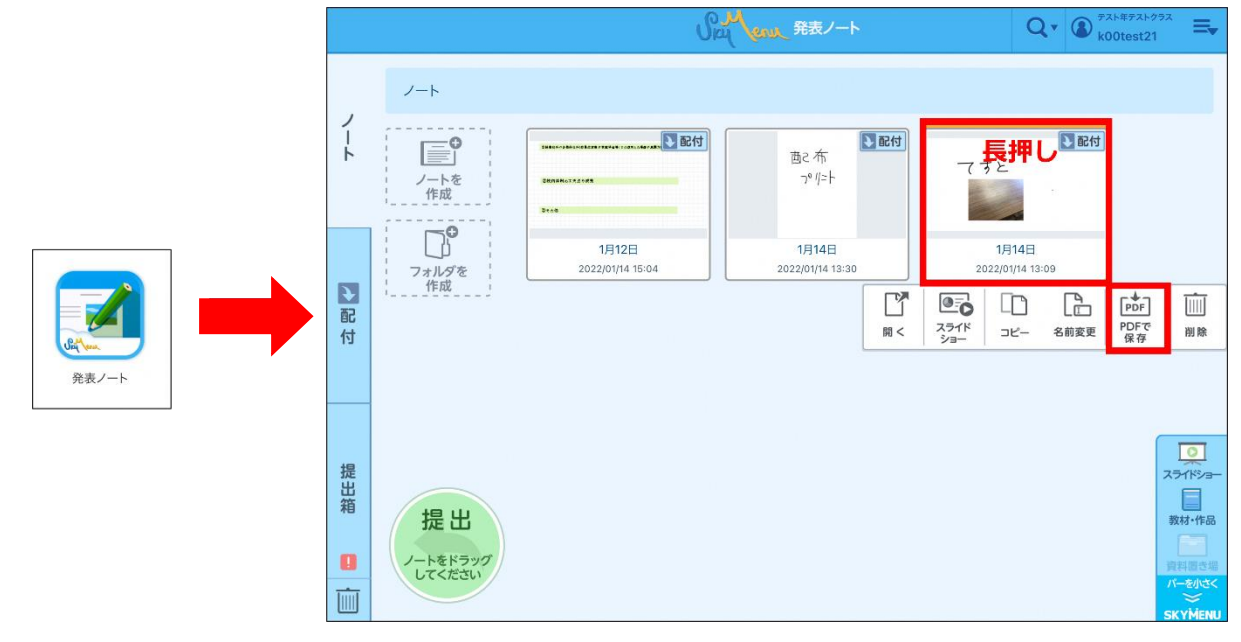

⑨[<u>保存</u>]をタップします
⑩[<u>ダウンロード</u>]をタップします

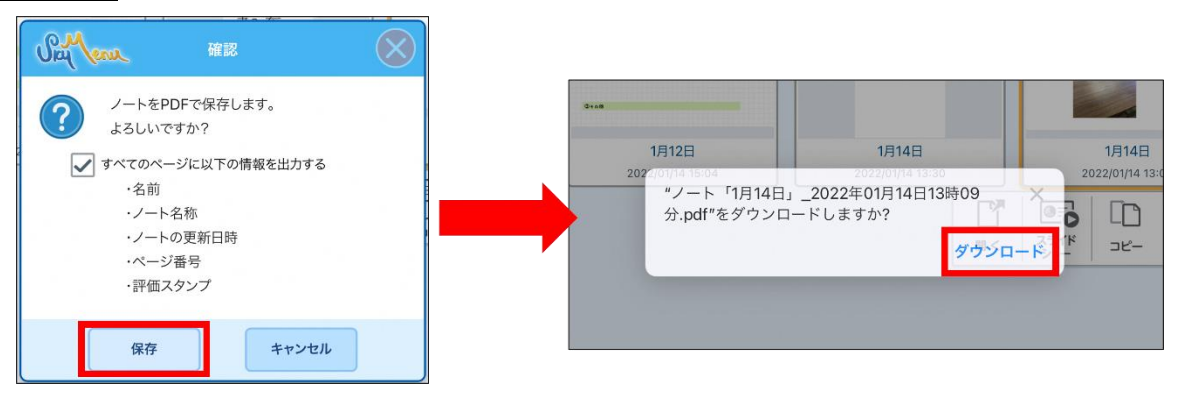

⑪ホーム画面に戻り、[ファイル]をタップします

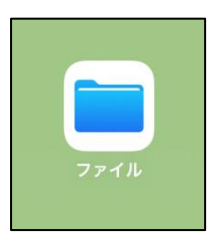

| 0            |                            | 🖬 4G 79% 🔳      |                                            |        | 💼 4G 80% 🔳 🤇                          |
|--------------|----------------------------|-----------------|--------------------------------------------|--------|---------------------------------------|
|              | このiPad内                    | <b>亡</b> • 問 選択 | < このiPad内                                  | ダウンロード | □ □ □ □ □ □ □ □ □ □ □ □ □ □ □ □ □ □ □ |
| Q 検索         |                            |                 | Q 検索                                       |        |                                       |
| Excel<br>3#0 | PowerPoint<br>असत अल<br>अस | ダウンロード<br>0項ロ   | レート 「1月14<br>日」 2809分<br>今日 1140<br>134 KB |        |                                       |
|              |                            |                 |                                            |        |                                       |

# ②ダウンロードフォルダに発表ノートが、ダウンロードされていることを確認してください

## 以上で、SKYMENU Cloud の発表ノートのダウンロードは完了です。